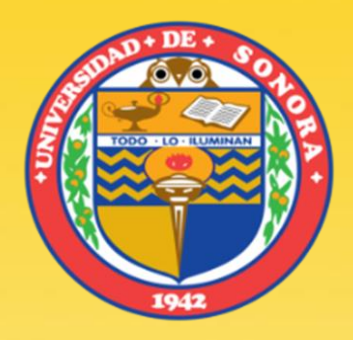

## GEOREFERENCIACIÓN DE IMGS GOOGLE EARTH PARA USARLAS EN ARCGIS

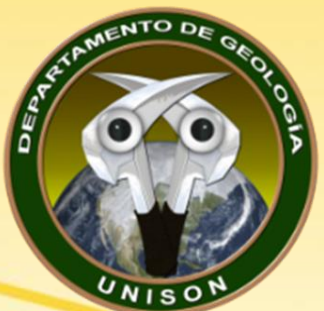

Alba Lucina Martínez Haros alba.mtz.h@gmail.com

## Google Earth Pro

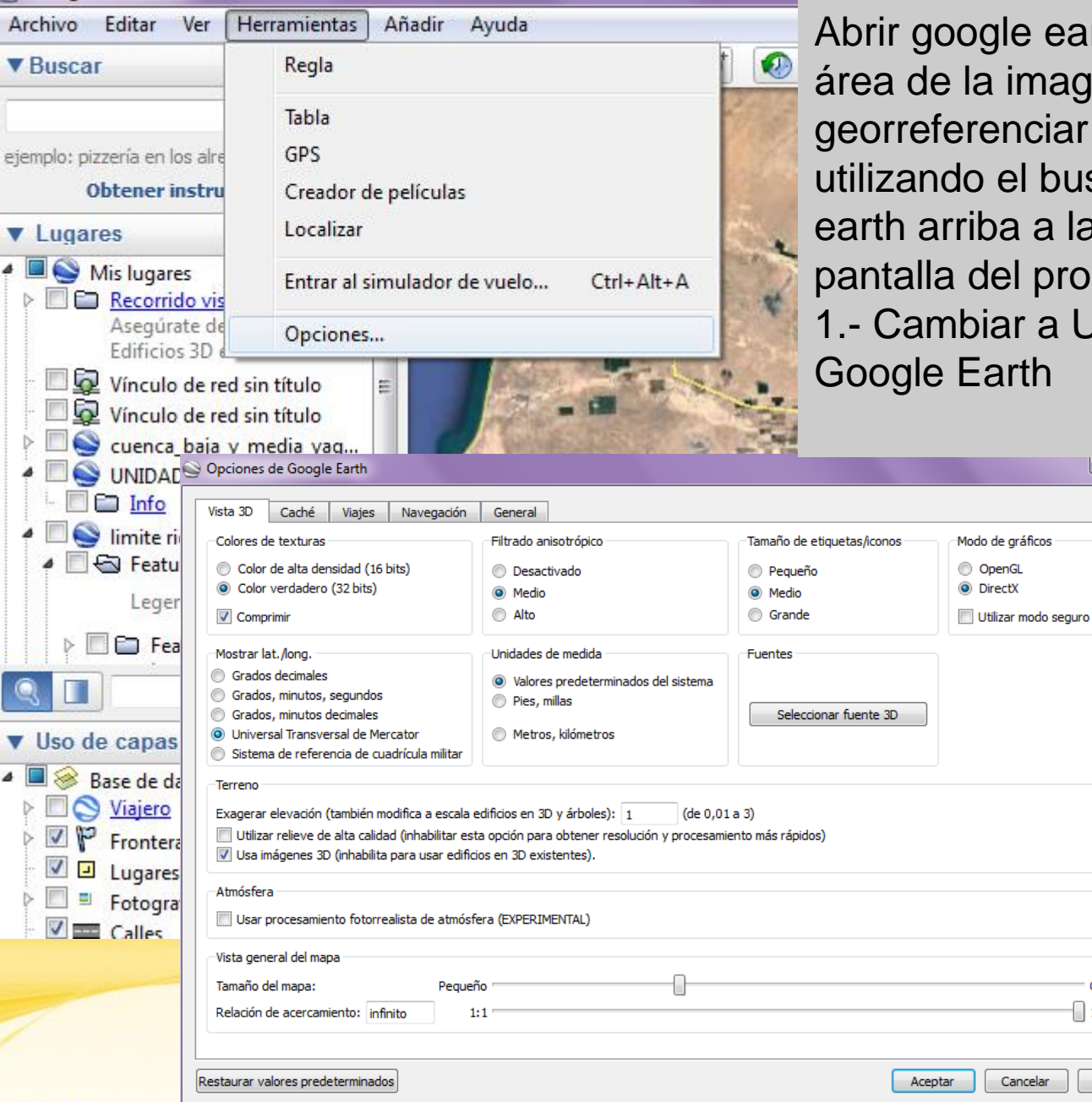

Abrir google earth y ubicarse en el área de la imagen que queremos georreferenciar en ARCGIS, utilizando el buscador de google earth arriba a la izquierda de la pantalla del programa. 1.- Cambiar a UTM la vista de Google Earth

? X 🕨

Grande

Aplicar

| - IT |   |
|------|---|
|      | / |
| et . |   |
|      |   |
|      |   |
| Ken  |   |
|      |   |

| 9                                                               |                              |
|-----------------------------------------------------------------|------------------------------|
| <u>A</u> rchivo <u>E</u> ditar <u>V</u> er <u>H</u> erramientas | <u>A</u> ñadir <u>A</u> yuda |
| ▼ Search                                                        | 🔲 🚺 🖉 🖉 🐨 🚺                  |
| Search Google<br>Búsqueda de parcelas (APN)                     | Agregar marca de posición    |

2.- Click en el botón de agregar marca de posición.

3.- En la ventana que se abre se le da click en "la tachuela" para cambiar el ícono y se selecciona uno dOnde sea más fácil ver el centro de la imagen.

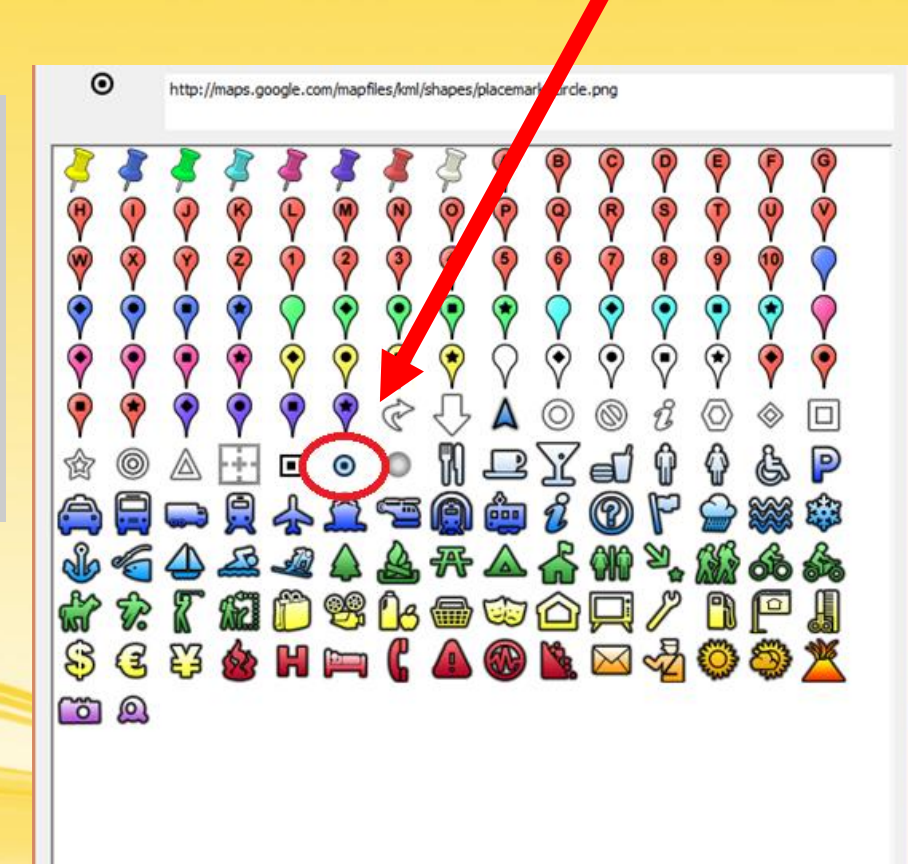

4. Los puntos agregados se nombran con una secuencia de números o letras. Se coloca un punto en cada una de las esquinas.

Se pueden agregar un mínimo de 4 puntos O la cantidad de puntos que se deseé para aumentar la precisión.

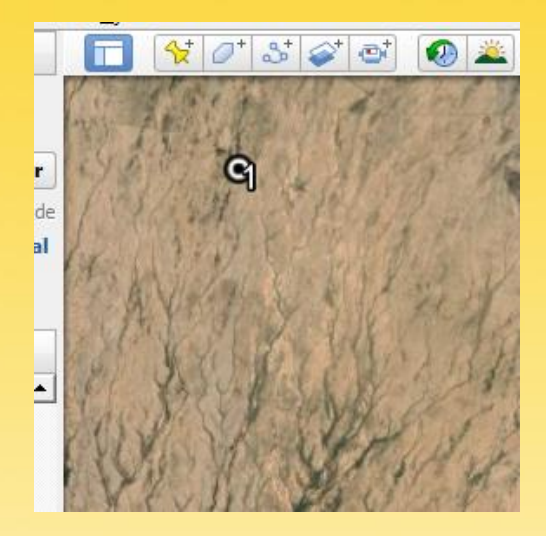

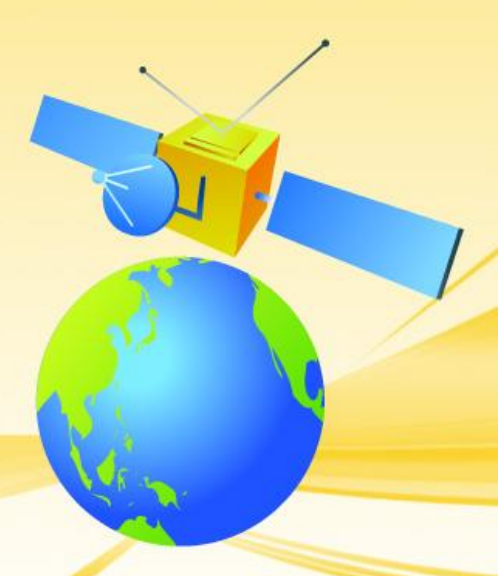

## 🔲 🛠 🖉 🚭 🔕 🚢 🔍 📗 🖂 📓 🖎

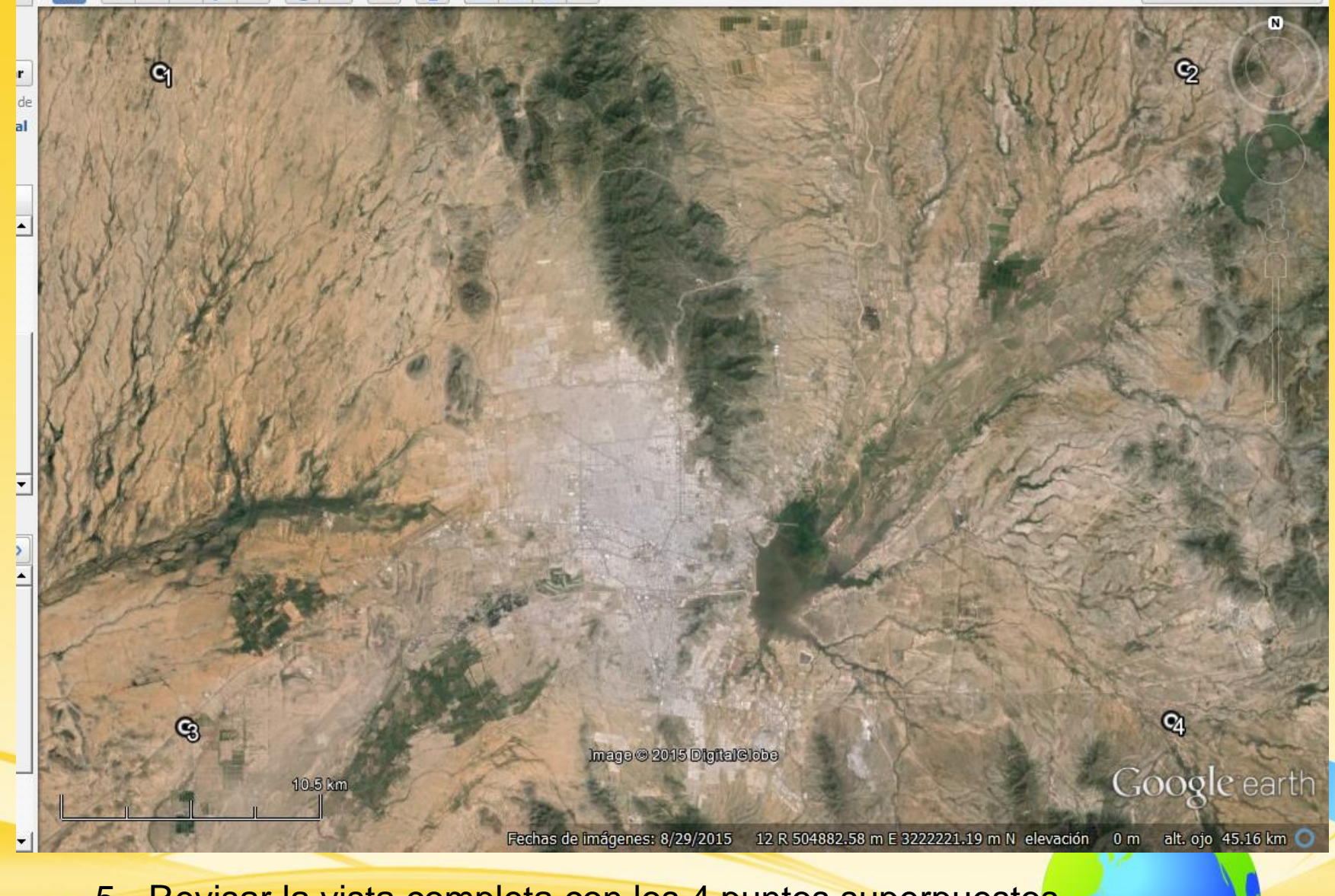

5.- Revisar la vista completa con los 4 puntos superpuestos

| ۲               |                |             |                                                                                                    |                |               |    |                        |            |
|-----------------|----------------|-------------|----------------------------------------------------------------------------------------------------|----------------|---------------|----|------------------------|------------|
| <u>A</u> rchivo | <u>E</u> ditar | <u>V</u> er | <u>H</u> erramientas                                                                                                    | <u>A</u> ñadir | <u>A</u> yuda |    |                        |            |
| Abrir           |                |             |                                                                                                    |                | Ctrl+0        |    | ి 💕 🔿 🙆 🛎              | . 🔍 🕕      |
| Guarda          | ar             |             |                                                                                                    |                |               | •  | Guardar en Mis lugares | Ctrl+S     |
| Desha           | cer            |             |                                                                                                    |                |               |    | Guardar lugar como     | Ctrl+S     |
| Correc          | electró        | nico        |                                                                                                    |                |               | ×  | Guardar Mis lugares    | 1          |
| Public          | ar en el f     | foro c      | le Google Earth                                                                                                    | Commu          | nity          |    | Guardar imagen         | Ctrl+Alt+S |
| Ver en          | Google         | Mapa        | as and a second second s |                | Ctrl+Alt      | +M | 大方的推制的名                | 1 B States |
| Imprin          | nir            |             |                                                                                                    |                | Ctrl+P        |    | Storig and             | 1973       |
|                 |                |             |                                                                                                    |                |               |    | 1 with the             | 14th 6 Lot |

6.- Guardar la imagen dando click en las opciones de la imagen.

7.- Click en "opciones de mapa" y se quita la selección a todas las opciones.
8.- Seleccionar resolución máxima
9.- Guardar imagen en la carpeta correspondiente
10.- Desactivar puntos y todo lo que no

es de la imagen para guardar una segunda imagen en la misma carpeta anterior

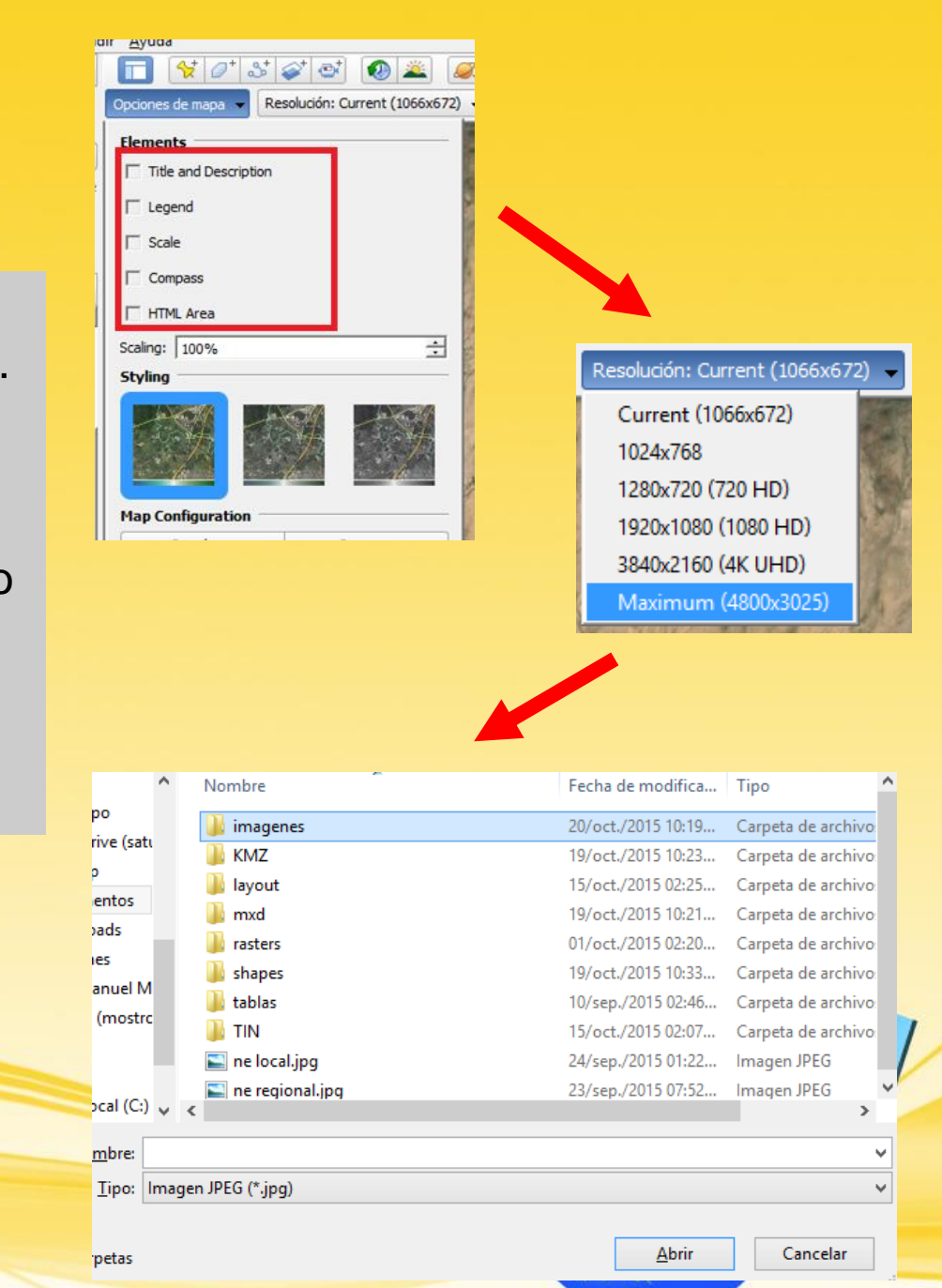

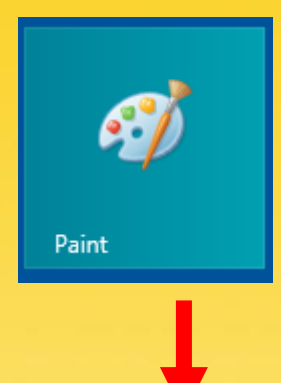

## 11.- Abrir la imagen de los puntos en Paint

🔚 '7 C = Archivo Nuevo Pa Abrir <u>A</u>brir ۲  $( \Rightarrow )$ « Practica \_01\_AMP → imagenes v C Buscar en imagenes Q <u>G</u>uardar -? Organizar 💌 Nueva carpeta R Guardar como a OneDrive Documentos Imprimir ⊧ <del>.</del> Favoritos hermosillopuntos 1 Fotos .jpg **1**01 Desde escáner o cámara Público \_ Enviar en correo electrónico 🝓 Grupo en el hogar Establecer como <u>f</u>ondo de escritorio 🕨 🕨 💻 Este equipo A360 Drive (satur Propiedades 膧 Desktop Documentos Acerca de <u>P</u>aint bownloads Nombre: hermosillopuntos.jpg Todos los archivos de imagen 🛛 🗸 ¥ Abrir Cancelar engiar en correo ere

| IS MAN             | 大家主 |
|--------------------|-----|
| <                  |     |
| ↔ 441, 221 píxeles | t⊖  |

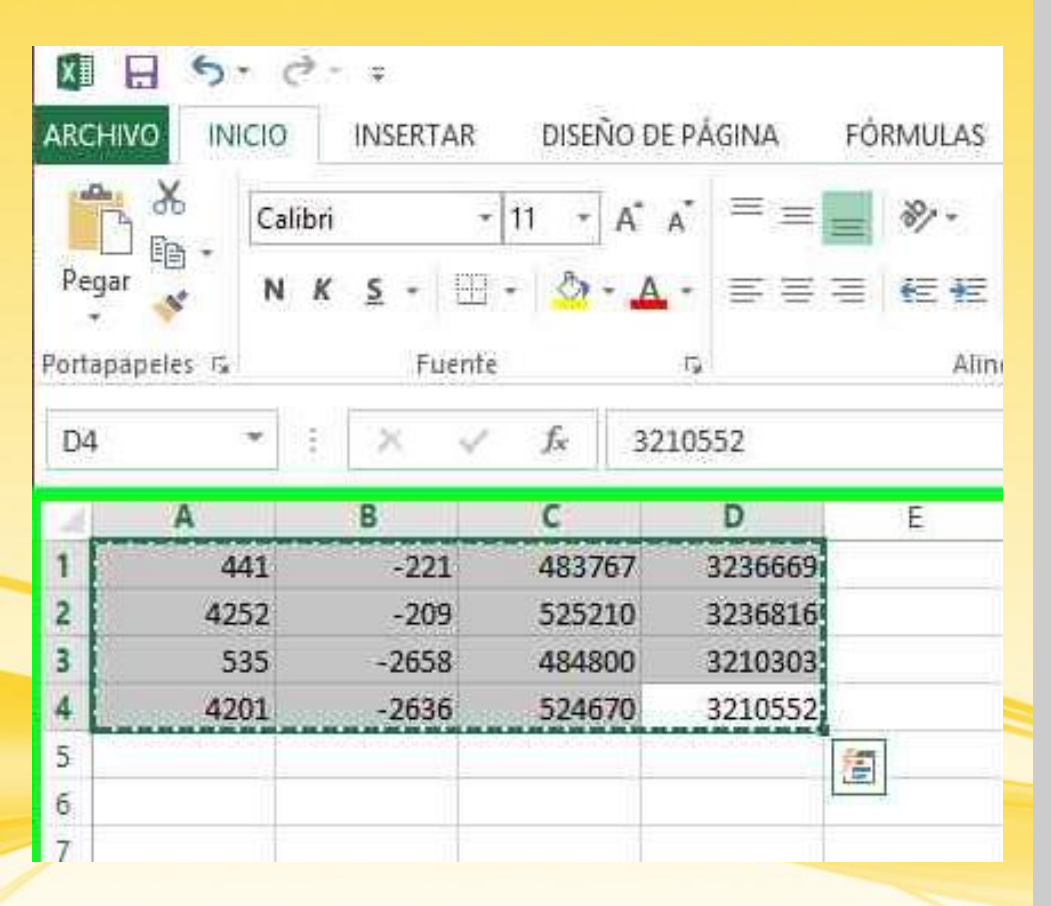

12.- Colocar el cursor sobre cada punto para ver la ubicación (filas y columnas) dentro de la imagen; en la parte de abajo a la derecha de la pantalla

13.- Llenar una tabla en Excel donde las primeras 2 columnas contengan la localización de los puntos en la imagen (filas y columnas), y las siguientes dos con las coordenadas UTM.

14.- La segunda columna (valores de Y de localización de los puntos) debe estar en negativo.

15.- La tercer y cuarta columna se ponen las coordenadas UTM que se obtienen de Google Earth viendo las propiedades del punto.

16.- Se copia la tabla, se pega en un bloc de notas y se guarda en la carpeta correspondiente

| parks Insert Selection Geoproses | 이 🖽 🔝 🗐 🗐 49% - 오이트 🖾 🕼 🚙 - : <u>S</u> napping • 〇 🖽 🗆 🖵 🖕 |       |
|----------------------------------|------------------------------------------------------------|-------|
| 월 🗙 🔊 😁 🎊 - 1:1,148,326          | Georeferencing ▼   hermosillojpg 🛛 🗸 🖓 🛒 🛒 🖼 🖼 🖼 🖼 🕰       |       |
|                                  | - 🖂 📝 Arial 🛛 🗸 10 🗸 B I U 🛛 A - 🗞 - 💆 - 💆 - 👳             |       |
| 4 A 189. RIN (A / E)             |                                                            | n 🗤 🥅 |

17.- Abrir documento nuevo de arcgis y ponerle ccordenadas

18.- Se agrega la imagen que no tiene marcados los puntos en ArcGIS.

19.- En la barra de georrefencing, dar click en el icono "View Link Table"

20.- Y se da en el botón "load" o "cargar" y en la ventana que se abre seleccionamos el archivo TXT con las coordenadas que guardamos.

| Link |          |               |              |               |                        | 口意   |
|------|----------|---------------|--------------|---------------|------------------------|------|
| 36   | 1+\$ +\$ | -+ <b>*</b> - | Total        | RMS Error:    | Forward: 1.7238        |      |
|      | Link     | X Source      | Y Source     | X Map         | Ү Мар                  |      |
| ~    | 1        | 441.000000    | -221.000000  | 483767.000000 | 3236669.000000         |      |
| ~    | 2        | 4252.000000   | -209,000000  | 525210.000000 | 3236816.000000         |      |
| ~    | 3        | 535.000000    | -2658.000000 | 484800.000000 | 3210303.000000         |      |
| -    | 4        | 4201,000000   | -2636.000000 | 524670.000000 | 3210552.000000         |      |
| <    |          |               |              |               |                        |      |
| Auto | Adjust   |               | Transform    | ation:        | st Order Polynomial (A | ffir |

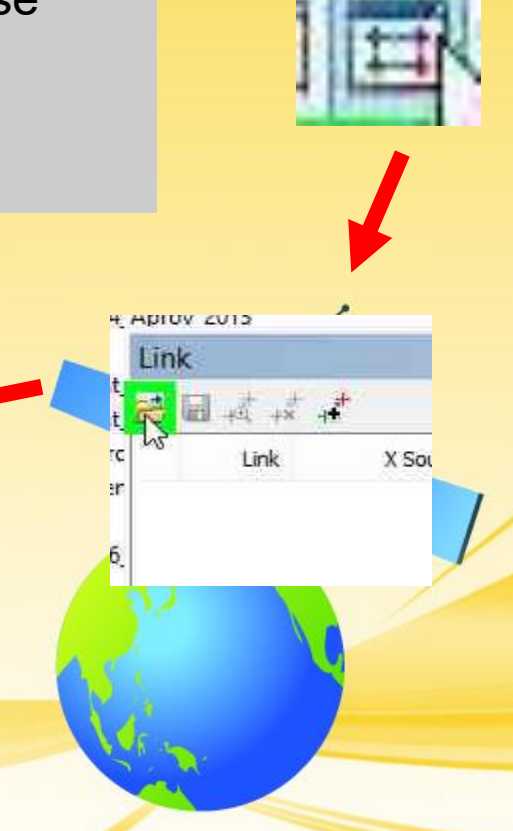

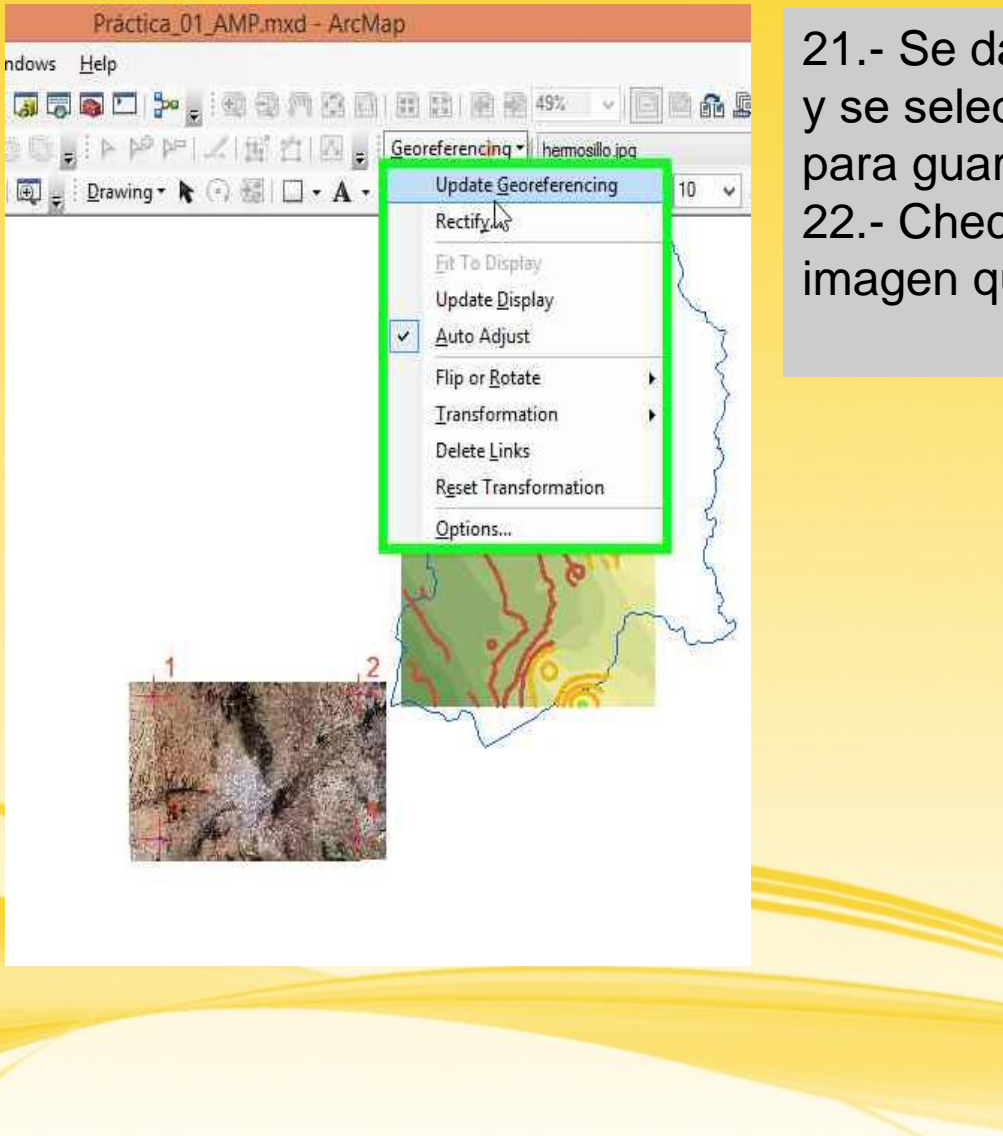

21.- Se da click en la barra de georeferencing y se selecciona "Update Georeferencing" para guardar.

22.- Checar posición con otro shape o imagen que sirva de referencia

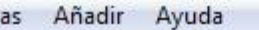

Iscar

ueva Yo **torial** 

a... 🔺

s

12

th >>

🔲 🛠 🖉 🚭 🐼 🗳 🚭 🐼 🚺 🖂 🖪 🖻

G

Alvaro Obregón

24

© 2018 Google © 2018 INEGI Image Landsat

Fechas de imágenes: 12/31/1969 12 R 428387.58 m E 3368221.93 m N elevación

Caborca

| X∎            |        |                                                                             | coorden                                                                                                    | adas 2624 río s | onora aprov 20   | 13 - Excel                                                             | DEV/CAD                           | ? 🗹 – |       |
|---------------|--------|-----------------------------------------------------------------------------|----------------------------------------------------------------------------------------------------|-----------------|------------------|------------------------------------------------------------------------|-----------------------------------|-------|-------|
| Pega<br>ortap | ar 💉 🖂 | alibri - Einserta<br>alibri - Einserta<br>N <u>K S</u> - Einserta<br>Fuente | $\begin{array}{ccc} 11 & \hline \\ A^{*} & A^{*} & \equiv \\ \hline \\ \bullet & \bullet \\ \hline \\ \bullet & \bullet \\ \hline \\ \hline \\ \hline \\ \hline \\ \hline \\ \hline \\ \hline \\ \hline \\ \hline \\$ | eación          | Número<br>Vímero | DATOS<br>formato condi<br>Dar formato co<br>stilos de celda<br>Estilos | REVISAR<br>cional *<br>mo tabla * | VISTA | ficar |
| F7            | Ŧ      | : ×                                                                         | $\sqrt{f_x}$                                                                                                    |                 |                  |                                                                        |                                   |       | ~     |
|               | А      | В                                                                           | С                                                                                                    | D               | Е                | F                                                                      | G                                 | Н     |       |
| 1             | 893    | -193                                                                        | 316572                                                                                                    | 3433303         |                  |                                                                        |                                   |       |       |
| 2             | 3504   | -224                                                                        | 390628                                                                                                    | 3431311         |                  |                                                                        |                                   |       |       |
| 3             | 3643   | -2133                                                                       | 393969                                                                                                    | 3377514         |                  |                                                                        |                                   |       |       |
| 4             | 851    | -2217                                                                       | 314617                                                                                                    | 3376051         |                  |                                                                        |                                   |       |       |
| 5             |        |                                                                             |                                                                                                    |                 |                  |                                                                        |                                   |       |       |
| 5             |        |                                                                             |                                                                                                    |                 |                  |                                                                        |                                   |       |       |
| 7             |        |                                                                             |                                                                                                    |                 |                  |                                                                        |                                   |       |       |
| 3             |        |                                                                             |                                                                                                    |                 |                  |                                                                        |                                   |       |       |
| 9             |        |                                                                             |                                                                                                    |                 |                  |                                                                        |                                   |       |       |
| 0             |        |                                                                             |                                                                                                    |                 |                  |                                                                        |                                   |       |       |
| 1             |        |                                                                             |                                                                                                    |                 |                  |                                                                        |                                   |       |       |
| 2             |        |                                                                             |                                                                                                    |                 |                  |                                                                        |                                   |       |       |
| 3             |        |                                                                             |                                                                                                    |                 |                  |                                                                        |                                   |       |       |
| 4             |        |                                                                             |                                                                                                    |                 |                  |                                                                        |                                   |       |       |
| 5             |        |                                                                             |                                                                                                    |                 |                  |                                                                        |                                   |       |       |
| 6             |        |                                                                             |                                                                                                    |                 |                  |                                                                        |                                   |       |       |
| 7             |        |                                                                             |                                                                                                    |                 |                  |                                                                        |                                   |       |       |
| 8             |        |                                                                             |                                                                                                    |                 |                  |                                                                        |                                   |       |       |
| 9             |        |                                                                             |                                                                                                    |                 |                  |                                                                        |                                   |       |       |
| 0             |        |                                                                             |                                                                                                    |                 |                  |                                                                        |                                   |       |       |
| 1             |        |                                                                             |                                                                                                    |                 |                  |                                                                        |                                   |       | -     |
|               | •      | 2624 río son                                                                | ora aprov 201                                                                                                    | 3 Hoja1         | ÷ :              | •                                                                      |                                   |       | ►     |
| ICTO          |        |                                                                             |                                                                                                    |                 |                  |                                                                        | _                                 | +     | 100 % |

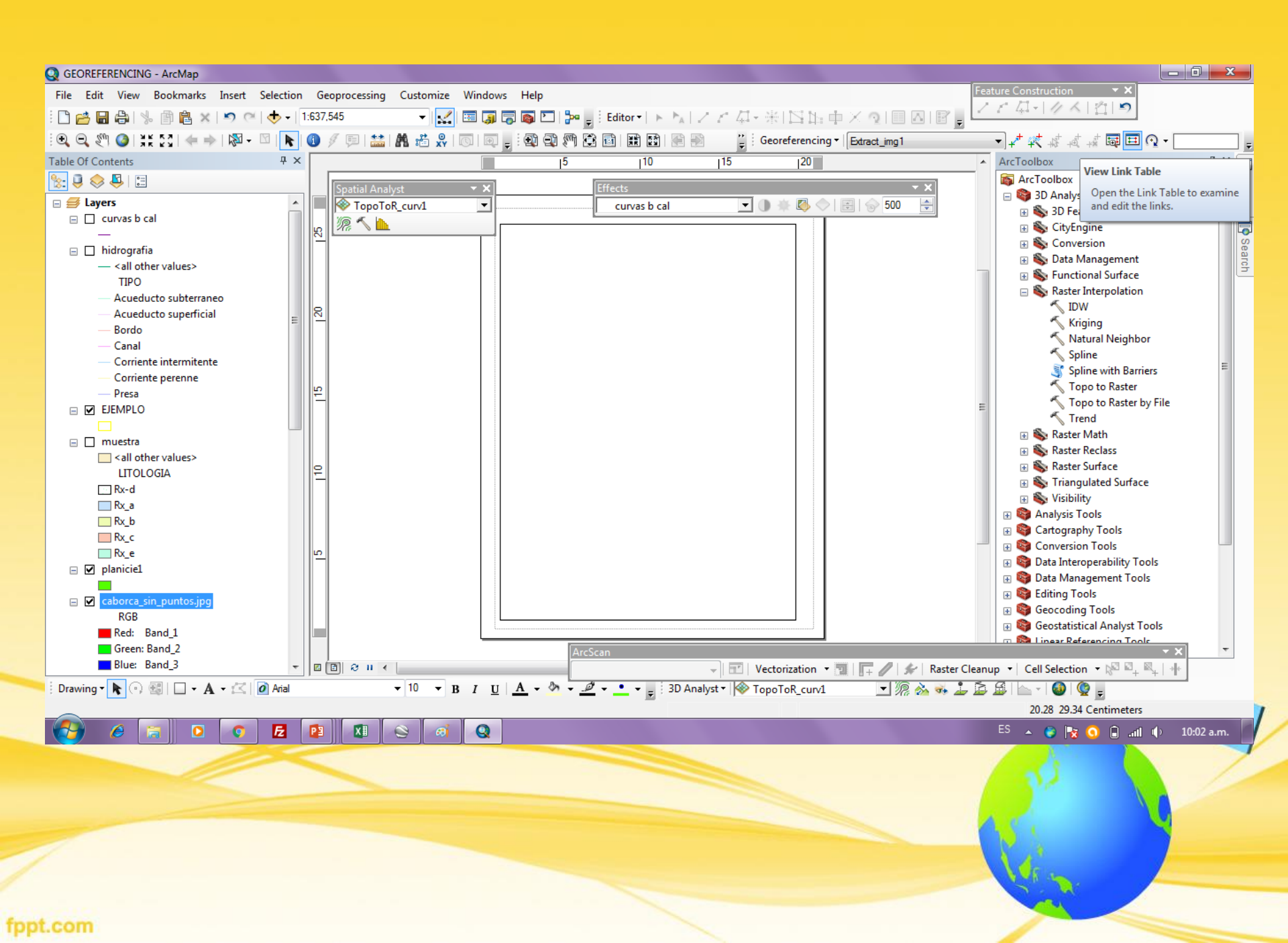

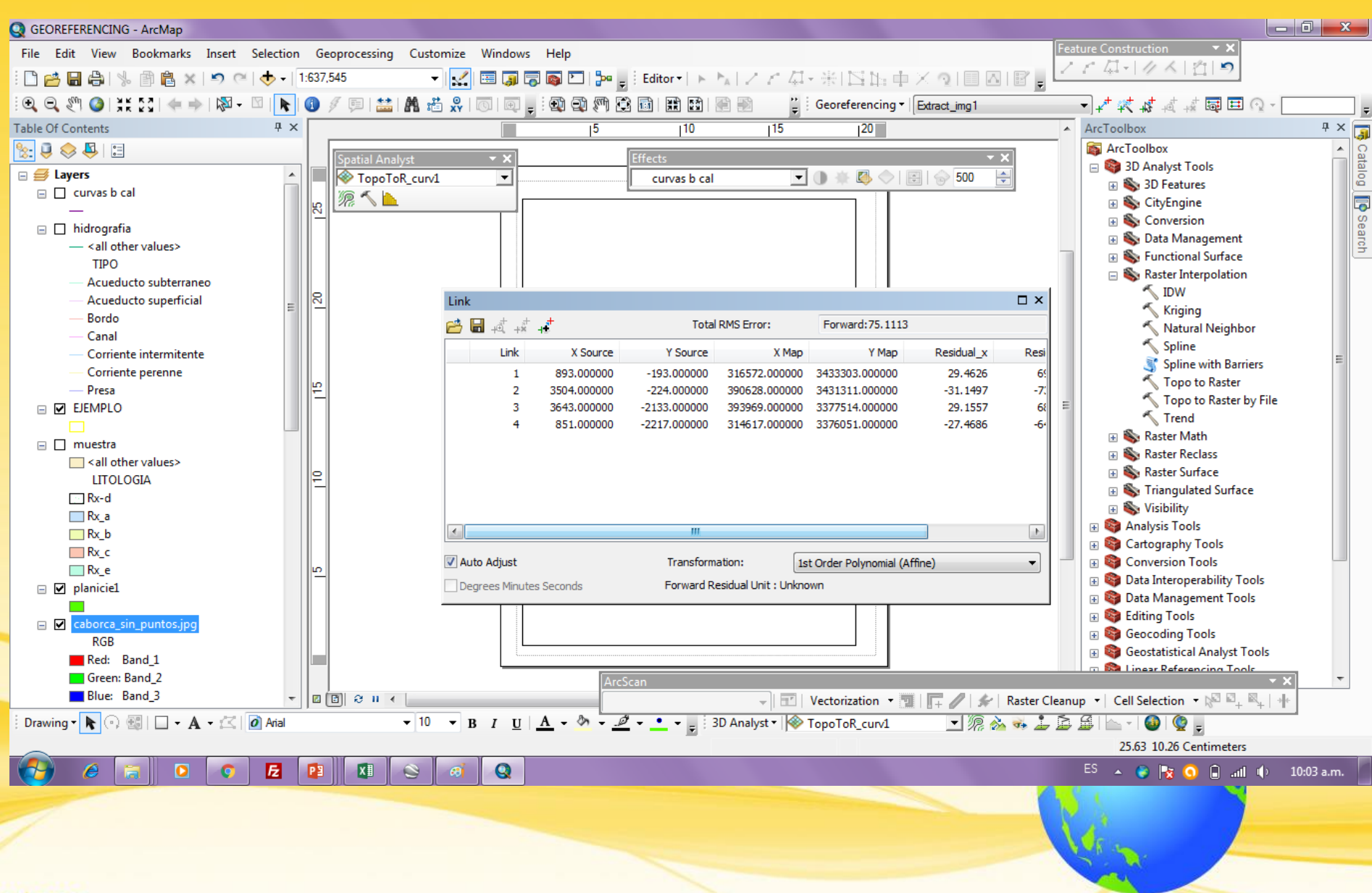

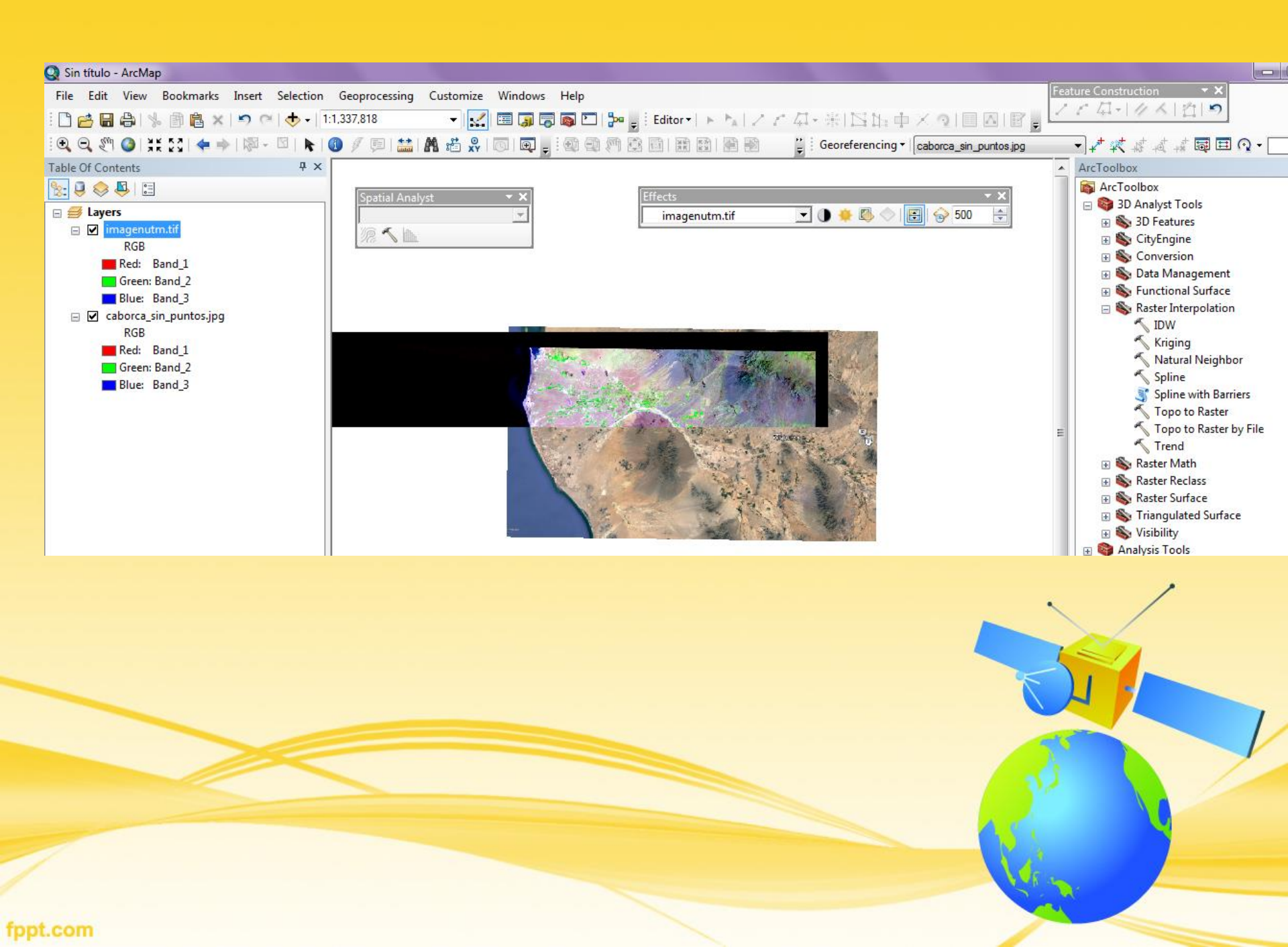